文献複写・貸借申し込み方法

# 1、ログインしましょう!

Meji-Cats(目白大学図書館システム 蔵書検索)の「利用者サービス」より、「文献複写・貸借申し込み」を選択します。

ID → 学生ネットサービス・スタッフネットで利用している ID

PW → 学生ネットサービス・スタッフネットで利用している ID。

| 自日大学図書館システ.<br><b>Meji-Cats</b>                                            | Δ                     |       |         |             | ようこそ ゲスト<br><u>? ヘノ</u> | 、さん <b> </b> |
|----------------------------------------------------------------------------|-----------------------|-------|---------|-------------|-------------------------|--------------|
| OPAC 図書館サート                                                                | こス 利用者サービス            |       |         | Fac         | স-সহে <b>১</b> আ        | 館HP 大学HP     |
|                                                                            | 貸出·予約状況昭会             |       |         |             |                         |              |
|                                                                            | 文献複写・貸借申込み            |       |         |             |                         |              |
|                                                                            | 文献複与・自信中込み状況照会        |       |         |             |                         |              |
| 学内蔵書検索                                                                     | 図書購入申込み宿サーチ           |       |         |             |                         |              |
|                                                                            | 図書購入申込み状況照会           |       |         |             |                         |              |
| <u>問易使案</u>  詳細使案                                                          | メールアドレス登録・変更・削除       |       |         |             |                         |              |
| 検索条件                                                                       | 予算状况照会                |       |         |             |                         |              |
|                                                                            |                       |       | 書       | 名に左の語を含む ▼  | 検索                      | クリア          |
| AND 🔻                                                                      |                       |       | 著       | 者名に左の語を含む ▼ |                         |              |
| AND 🔻                                                                      |                       |       | 出<br>一  | 版社·出版者 🔹 🔻  |                         |              |
| 並び順: 関連度                                                                   | ▼ <b>一覧表示件数:</b> 50 ▼ |       |         |             |                         |              |
| 検索対象                                                                       | キャンパス                 |       | 検索オブション | ,           |                         |              |
|                                                                            | (全学)                  |       | 出版年:    | -           |                         |              |
| <ul> <li>和図書</li> <li>洋図書</li> <li>雑誌</li> <li>和雑誌</li> <li>洋雑誌</li> </ul> | 新宿キャンバス<br>岩槻キャンパス    |       | 出版国:    | (指定なし)      |                         | •            |
|                                                                            | 埼玉病院キャンパス             |       | 言語:     | (指定なし)      |                         | •            |
|                                                                            |                       | 分野:   | (全分野)   |             | •                       |              |
| □ 特集記事                                                                     |                       | 資料区分: | (指定なし)  |             | •                       |              |
| <ul> <li>■ AV資料</li> <li>■ 電子ブック</li> </ul>                                |                       | -     |         |             |                         |              |
|                                                                            |                       |       |         |             |                         |              |

2、「同意文書」が表示されます

| 文献複写/現物貸借                                                                                                    |         |    |               |           |
|----------------------------------------------------------------------------------------------------|---------|----|---------------|-----------|
| 文献複写/現物賃借の申込をするには以下を読み、「同意します」を選択し申込ボタンをクリックして下さい。                                                                                                    |         |    |               |           |
| 氏名                                                                                                    |         | 所属 |               | 📗 申込み状況照会 |
| このサービスは学内に資料の所蔵がない場合を前提としています。<br>必ず学内所蔵の有無を確認の上お申込み下さい。<br>・申込みでぎる件数は、複写・貸借合わせて10件までとなります。<br>・料金は利用者の負担になります。<br>文献積写:複写料金と送料の合計                                                                                                    |         |    |               |           |
| <ul> <li>現物値用: 谷腹の送料</li> <li>※支払方法により手数料がかかる場合があります。</li> <li>複写物 値用資料の引着は申込み後7~10日かかります。カウンターまで受取りに来て下さい。</li> <li>・値用資料は館内閣覧のみの利用となります。複写、館外貸出はできませんのでご了承下さい。</li> <li>・Z就根客現物質値申込のキャンセルはできませんので、やむをえずキャンセルをする場合は</li> <li>各図書館ガウンターに1担当者に必ずご連絡ください。</li> <li>・Z就か復写にあたっては、著作権法を遵守してください。</li> <li>図書館は著作権法引集により以下の場合のみ著作物の複写を認められています。</li> <li>・著作物の一部分であること。</li> <li>・定期刊行物に掲載された各論文その他の記事は、その全部を複写できるが、<br/>発行後相当の期間を経たもの(次号が既刊となったもの、または発行後3ヶ月を経たもの)<br/>に限ること。</li> <li>・複写部数は一人につき一部であること。</li> <li>・利用者の調査研究用に限ること。</li> <li>・再複写のしたりにあったり、またはない。</li> </ul> |         |    | ID(スタッフネットの   | D)/PW (ス  |
|                                                                                                    |         |    | タッフネットの PW)でロ | コグインします。  |
|                                                                                                    |         |    | 注意事項をよく読んで、   | 「同意します」   |
|                                                                                                    |         |    | をクリック後「申込」ボ   | タンをクリック   |
|                                                                                                    |         |    | すると「申込フォームが   | 「開きます」    |
| <ul> <li>● 同意します</li> <li>● 同意します</li> </ul>                                                                                                    | しません    |    |               |           |
| 申込                                                                                                    | 検索画面に戻る |    |               |           |

改訂1

| 文献複写/現物貸借                                                                                                    |                                                                                                    |
|----------------------------------------------------------------------------------------------------|----------------------------------------------------------------------------------------------------|
| <ul> <li>・申込みの際には、学内蔵書検索、データベース等で確認してからお申し込み下さい。</li> <li>・複写料・送料・振込み手数料等は、申込者の負担になります。(キャンセル不可)</li> <li>・通常、文献到着まで1週間程度かかります。</li> <li>・1日に申し込める件数は、10件/1人とさせていただきます。</li> <li>・特別な場合を除き到着等の通知は致しません。(新宿キャンパスのみ)</li> <li>・借用資料は館の閲覧のみの利用となります。復写・館外貸出は特別な場合を除きで</li> <li>・新宿図書館では「郵送」のみ対応させていただきます。</li> </ul> | <ol> <li>書誌事項の入力</li> <li>必須事項以外の項目もできるだけ詳しく、正確に入力して</li> <li>ください。目白大学リンクシステムをご利用の場合は入力</li> <li>されている項目があります。</li> </ol> |
| 氏名 申込先                                                                                                    |                                                                                                    |
| ┃ 巻号・論文情報                                                                                                    | ②申し込み内容の選択<br>立まれた(除立っピー取客) み、現物登供(図書実物取客)                                                                                 |
| 巻号 <mark>いずれか</mark>                                                                                                    | X 11版 ( ) ( ) ( ) スリレー ( ) ( ) ( ) ( ) ( ) ( ) ( ) ( ) ( ) (                                                               |
| 年次 <mark>いずれか</mark>                                                                                                    | のこりりかを選択してくたさい。<br>※ 必須項目が亦わります                                                                                            |
|                                                                                                    | ▲ 抱写料全について                                                                                                    |
| · 夜与讀又者者扃韻題 <mark>239月</mark>                                                                                                    | ● 後与47-2020年で<br>1枚40円~50円程度(機関に上り異たろ)                                                                                     |
| 書名情報                                                                                                    | ※ 送料も利用者負担となります。                                                                                                    |
|                                                                                                    | ●文献到着までの期間                                                                                                    |
| ISSN                                                                                                    | 約1週間程度(余裕を持ってお申し込みください。)                                                                                                   |
| ISBN                                                                                                    |                                                                                                    |
| 書店は名が知                                                                                                    | ③支払料金の選択【私費】か【校費】(専任教員のみ)                                                                                                  |
| シリーズ                                                                                                    | 【校費】の場合 <i>(重要)</i>                                                                                                    |
|                                                                                                    | <u>プルダウンして研究費の予算を選択</u>                                                                                                    |
|                                                                                                    | ・氏名+(基本研)=基本研究費(ILL 予算 1 の箇所)                                                                                              |
| 申込方法 ●文献複写 ○現物貸借                                                                                                    | ・特別研究費+氏名=特別研究費(ILL 予算 2 の箇所)                                                                                              |
| ③ 】 支払料金を選択してください。                                                                                                    | ④送付方法の選択                                                                                                    |
| 支払料金 ILL予算1 ↓<br>ILL予算2 →                                                                                                    | 通常は「郵送」を選択してください。                                                                                                    |
| <ul> <li>④ 送付方法を選択してください。</li> </ul>                                                                                                    | 急ぎの場合は「速達」も選択できますが、必ず急ぎである                                                                                                 |
| 送付方法 郵送 🗸                                                                                                    | ことを通信欄にご明記ください。<br>⑤連絡先の選択                                                                                                 |
| ⑤ 』連絡方法を指定してください。                                                                                                    | 必ず連絡の取れる連絡先を入力してください。                                                                                                    |
| ●E-mail メールアドレスを入力して下さい                                                                                                    |                                                                                                    |
| ○電話                                                                                                    | 6通信欄の人力                                                                                                    |
| ○内線                                                                                                    | <u>研究費で支払う場合は該当する「業務予算コード」を入</u>                                                                                           |
| ⑥】通信欄には典拠(資料・論文を参照」た情報源)/特記事項(例:カラ                                                                                                    | <u>力してください。例)「7○○○○」(専任教員のみ)</u><br>★ <b>至急の依頼やカラーコピーの可否等のご要望は必ず通信</b>                                                     |
| 通信欄                                                                                                    | 欄に明記してください。                                                                                                    |
|                                                                                                    |                                                                                                    |
| 申込 クリア 検索画面に戻る                                                                                                    |                                                                                                    |
| 4、甲込を確定す                                                                                                    | る」ボタンを押します                                                                                                    |
| 중국·論文哲報           委국·論文哲報                                                                                                    |                                                                                                    |
| 年次 2013<br>ページ 255~                                                                                                    |                                                                                                    |
| 後写論文著者/石先実美子/臨床看護師の投える術法せん裏の前軽症状とその検担<br>論題                                                                                                    |                                                                                                    |
| 書名訴報<br>NCID                                                                                                    |                                                                                                    |
| ISSN<br>ISBN                                                                                                    |                                                                                                    |
| 編編者<br>書記名日本語科学学会学術集会講法集<br>2015년                                                                                                    |                                                                                                    |
|                                                                                                    | ₹診確認 ℃し ↓ 凹目 下 り │ │ │ │ │ │ │ │ │ │ │ │ │ │ │ │ │ │                                                                       |
| 申込方法 文部第三 申込を確定する をク                                                                                                    | リック                                                                                                    |
| 文払月金 仏授                                                                                                    |                                                                                                    |
| 送付方法を選択してください。<br> 送付方法 形送                                                                                                    |                                                                                                    |
| 連絡方法を指定してください。                                                                                                    |                                                                                                    |
| E-mail uningskujo@mojiro.sco<br>  通信欄には発展(波符-論文を参照した皆要選) / 特記事項(制:カラーで起題) います)を入力してくたない。                                                                                                    |                                                                                                    |
| 通信着 テ가                                                                                                    |                                                                                                    |
| 申込を確定する りなし 快楽画面に取る                                                                                                    | -2- 目白大学岩槻図書館                                                                                                    |
|                                                                                                    |                                                                                                    |

### 5、申し込んだ文献の内容を確認します

| <ul> <li>申込を受付しました。(申込番号: 0000026624)</li> <li>申込状況照会へ</li></ul>                                  |                                                                 |           |          |             |
|---------------------------------------------------------------------------------------------------|-----------------------------------------------------------------|-----------|----------|-------------|
|                                                                                                   | 申込状況照会へ                                                         | をクリックして   | 「申し込み状況  | 兄に間違いがないか確認 |
| 内容: 全て ▼ 状態: 全て ▼ 表示範囲: 全て ▼ 子算 全て<br>Show 10 ▼ entries                                           | <ul> <li>         • 該該込         ·         ·         ·</li></ul> | Search:   |          |             |
|                                                                                                   | ≜ 766 €                                                         | 法額 (通信網 ) | 図書館コント ≑ |             |
| <u>0000026824</u> な献坂写 準備中 岩槻図書館 2014.05.17 石光英美子/目<br>の前駆症状とす                                    | 臨床看護師の捉える術後せん妄 私費<br>その様相                                       | テスト       |          |             |
| 9000025227 文献で<br>9000017981 現物労働<br>9000017980 文献棋写<br>1<br>1<br>1<br>1<br>1<br>1<br>日込番号」をクリック申 | -<br><sup>3</sup> し込んだ内容に間違い                                    | いがないか確認   | みのためキャンセ |             |
| Showing 1 to 4 of 4 entries                                                                       |                                                                 |           | 4        |             |
| 検索画面に戻る                                                                                           |                                                                 |           |          |             |

## 6、キャンセルする場合

| 申込内容              |                         |                               |                        |  |
|-------------------|-------------------------|-------------------------------|------------------------|--|
| 申込番号              | 0000026624              |                               |                        |  |
| 状 <u>建</u><br>申込先 | 準備中<br>岩機図書館            | ここの「申込内                       | 容」の画面で、右側の「状態」を見てください。 |  |
| 申込日               | 2014.05.17              | 「準備中」にな                       | っていれば、キャンセルが可能です。      |  |
| 到着日               |                         | 申し込んだもの                       | の、キャンセルレたい提会け、ここで「進備中」 |  |
| 枚数                |                         | 中し込んにものの、キャノセルしたい場合は、ここで「準備中」 |                        |  |
| 小計                |                         | になっているのを確認後、画面下の方にある「申込取消」ボタ  |                        |  |
| 基本科               |                         |                               |                        |  |
| 走科<br>            |                         |                               |                        |  |
| 「日日」              |                         |                               |                        |  |
| 由:1-七注            | 立群组写                    |                               |                        |  |
| 中区 万法             | 私費                      |                               |                        |  |
| 送付方法              | 郵送                      |                               |                        |  |
| 連絡方法              | E-mail                  |                               |                        |  |
| 連絡先               | univgakujo@mejiro.ac.jp |                               |                        |  |
| 通信棚               | テ자                      |                               |                        |  |
| 図書館コメント           |                         |                               |                        |  |
| 文献内容              |                         |                               |                        |  |
| 卷号                | 33rd                    |                               |                        |  |
| ページ               | 255                     |                               |                        |  |
| 年次                | 2013                    |                               |                        |  |
| 論題                | 石光芙美子/臨床看護師の捉え          | える術後せん妄の前駆症状とその様相             |                        |  |
| NCID              |                         |                               |                        |  |
| ISSN              |                         |                               |                        |  |
| 書館次               | 日本看護科学学会学術集会講》          | 富集                            |                        |  |
| 编装者               |                         |                               |                        |  |
| シリーズ              |                         |                               |                        |  |
|                   |                         |                               |                        |  |
| 申込取消              | 開申込 戻る 特                | 東東画面に戻る                       |                        |  |
| 7、キャンセルが不可能な場合    |                         |                               |                        |  |

申し込みの手配を終了した場合はキャンセルできません。その場合「準備中」の表示ではなくなり ます。「状態」が「準備中」以外でキャンセルしたい場合は、すぐに図書館カウンターまでお越し ください。

#### 8、続けて次の申し込みをする場合

「流用申込」をクリックしてください。

続けて次の文献または現物貸借を申し込みたい場合は、「流用申込」のボタンをクリックします。 【注意】前に依頼した内容がそのまま流用されます。 <u>必ず新しい論文内容を入力し直してください。</u>

9、文献(または資料)到着のお知らせ

連絡先の選択(3、申込フォームの入力方法参照)で選択された連絡先に、図書館より文献(または資料) 到着のお知らせが届きます。※メールアドレスを入力した方にはメール、電話番号を入力された方にはお電話 でお知らせします。

「私費」を選択した場合は代金を用意してカウンターへお越しください。※代金はなるべくおつりのないようにお願いします!

#### 10、オンラインで文献の到着状況を確認する方法

利用者サービスより【文献複写・貸借申込み状況照会】を選択してください。 ID/PWを入力しログインします。 状態が「確認」になっているものは図書館カウンターに用意されている状態です。 画面右のほうにある合計金額が代金となります。

#### === **メ** E ===

改訂 1